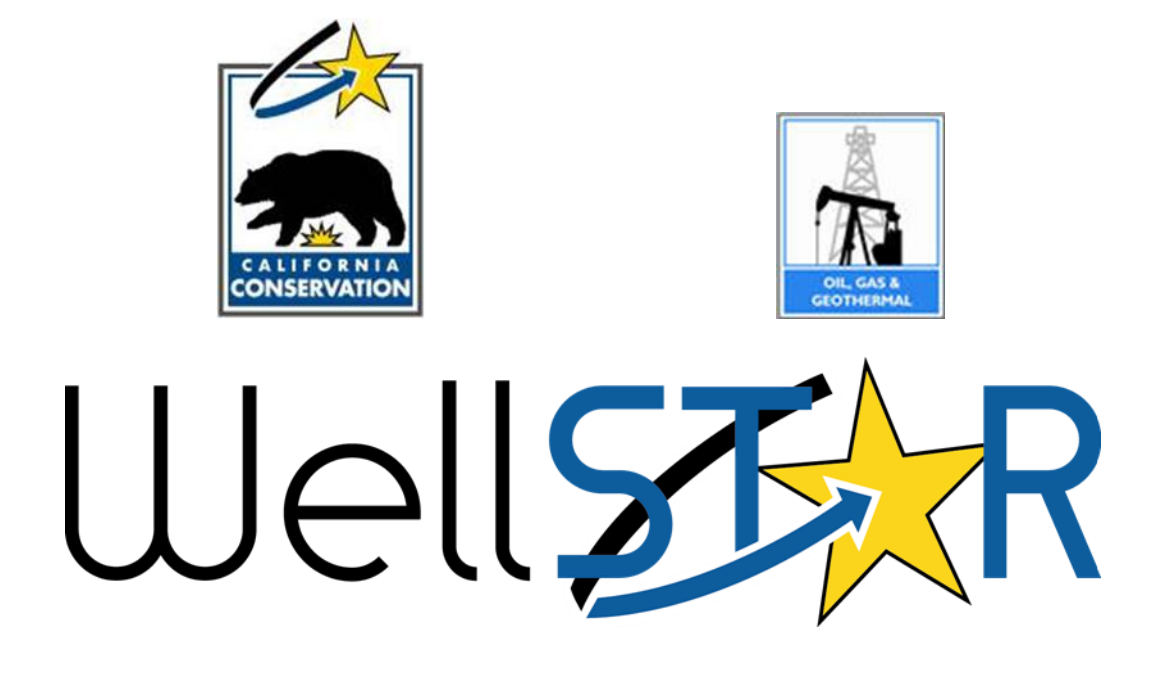

# **User Reference Guide**

## **Transfer Management**

### Table of Contents

| TRANSFER MANAGEMENT                   | 3  |
|---------------------------------------|----|
| Course Description                    | 3  |
| Process Flow                          | 3  |
| TRANSFER MANAGEMENT                   | 4  |
| 1.0 Submit Transfer                   | 4  |
| 1.1 Key Points                        | 4  |
| 1.2 Steps to Create/Submit a Transfer | 4  |
| 2.0 Monitor Transfer                  | 13 |
| 2.1 Key Points                        | 13 |

#### TRANSFER MANAGEMENT

#### **Course Description**

The Transfer Management course describes the process of creating and maintaining transfer information in the WellSTAR system. It details the process where External Users submit the Transfer Assets form to create and submit a well or facility transfer in WellSTAR.

#### **Process Flow**

The process for Transfer Management covers the following:

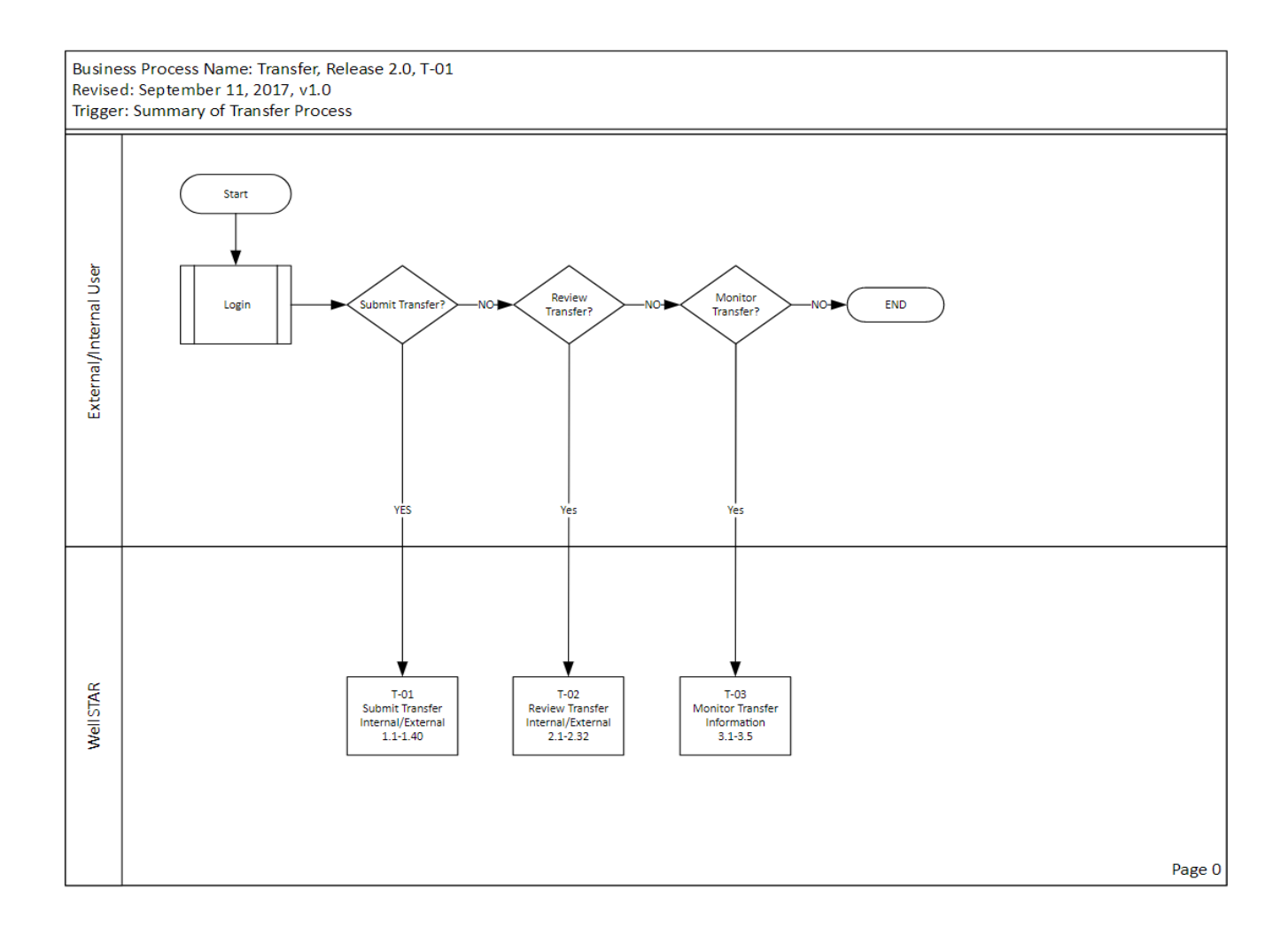

#### TRANSFER MANAGEMENT

• A Transfer may be initiated by either Operator (the Acquiring or Transferring Operator), but both Operators must acknowledge the form is complete and accurate before it is submitted to the Division for review.

#### Lesson Objectives:

- Create/Submit Transfer
- Monitor Transfer

#### **1.0** Submit Transfer

#### 1.1 Key Points

- Wells and Facilities are transferrable on one form
- Upon submittal of form, WellSTAR will create tasks for Bond and District Workgroups to review Transfer

| Well       |                    |           |               |  |  |  |
|------------|--------------------|-----------|---------------|--|--|--|
| <b>î</b> 🗿 | Explore Data       | 1         | Forms         |  |  |  |
| Home       | Bonds              |           |               |  |  |  |
| Home       | Entities           |           |               |  |  |  |
| MyTasks    | Facilities Aler    | rts On    | ine Forms     |  |  |  |
| $\nabla$   | Production         |           |               |  |  |  |
| Task Name  | Tests              | Organizat | ion           |  |  |  |
| Review Org | a Transactions ion |           | eek Ltd.      |  |  |  |
| Review Org | UIC Projects Wells |           | roleum Corpon |  |  |  |
|            |                    |           |               |  |  |  |

#### **1.2 Steps to Create/Submit a Transfer**

| Step | Action                                      | Required Fields |
|------|---------------------------------------------|-----------------|
| 1.   | From the home page hover over Explore Data. |                 |
| 2.   | Select Transfers                            |                 |

| Trai | nsfers     |                           |            |                        |             |           |                     | 🛛 Help  |
|------|------------|---------------------------|------------|------------------------|-------------|-----------|---------------------|---------|
|      |            |                           |            | ▼ Advanced             | d Filtering | Actions - | Search              | \$      |
| ID + | T. O. Code | Transferring Organization | A. O. Code | Acquiring Organization | Transfer    | Assets    | etermination Date + | Status  |
| 1    | S0325      | Sacgasco, LLC             | N1223      | Andrew L. Newkirk      | Export - I  | Excel     | /15/2017            | Pending |
| 3    | S0576      | Salt Creek Oil LLC        | N1223      | Andrew L. Newkirk      | Export - I  | PDF       | /21/2017            | Pending |

| Transfer Assets                      |                                                                                                    | G Help                     |
|--------------------------------------|----------------------------------------------------------------------------------------------------|----------------------------|
| Form Navigation  I. Form Information | Form Information     Please enter information below.     Form Name                                                      | * Indicates required field |
|                                      | Transfer Assets Description * All comments are discoverable records, open to public review. Transferring Organization * |                            |
|                                      | Please Select   Acquiring Organization *  Please Select                                                                 |                            |
|                                      | This is a one-way transfer Cancel Save & Continue                                                                       |                            |

| Step | Action                                                                                                    | Required Fields                                           |
|------|----------------------------------------------------------------------------------------------------|-----------------------------------------------------------|
| 1.   | Click the Action button and Select 'Transfer Assets'                                                                                                    |                                                           |
| 2.   | Section 1: Enter a Description of the Transfer                                                                                                    | Description                                               |
| 3.   | Enter the Organizations: Select the Transferring Organization and the Acquiring Organization                                                                                                    | Transferring<br>Organization<br>Acquiring<br>Organization |
| 4.   | If this is a one-way transfer, select the box indicating this (displayed for<br>Internal Users only).<br>Note: WellSTAR is able to capture well abandonment permits/well<br>ownership for land developers. This relates to one-way Transfers where<br>the land 'Developers' become the 'Operator'. |                                                           |
| 5.   | Select Save & Continue                                                                                                    |                                                           |

| The Form Navigation                                        | Transferring Organizatio                                                                                                    | n              |                                               |                         |               |                                       |   |
|------------------------------------------------------------|----------------------------------------------------------------------------------------------------|----------------|-----------------------------------------------|-------------------------|---------------|---------------------------------------|---|
| 1. Form Information                                        | Please confirm the correct Organization has been selected, and "Indicates required field designate contact(s) with their correct role. By default, the Organization's Agent and the form submitter are selected as contacts. |                |                                               |                         |               |                                       |   |
| 2. Transferring Organization     3. Acquiring Organization | Organization Name<br>Anacapa Oil Corpora                                                                                                    | tion (A2500)   | <b>Type o</b><br>Corpor                       | f Organization<br>ation |               | Add Contact  Indicates required field | × |
| 4. Transfer Details<br>5. Well EDD                         | Organization Prima<br>5403 Franklin Rd.<br>Yuba City, CA 95992<br>Organization Prima                                                                                                    | ry Address     | Ext                                           |                         |               |                                       |   |
| 6. Well Association 7. Facility EDD                        | Contacts                                                                                                    |                |                                               |                         | Find Person * |                                       |   |
| 8. Facility Association 9. Document Upload                 | Name                                                                                                    | Phone Number   | Email                                         | Role                    | Actions       |                                       |   |
| 10. Form Submit                                            | Sharon Armstrong                                                                                                    | (916) 323-0427 | sharon.armstrong<br>@conservation.ca<br>.govx | Submitter               |               | Phone Number                          |   |
| 11. Confirmation       12. Review Comments                 |                                                                                                    |                |                                               | Agent                   |               | Email                                 |   |
| 13. Review                                                 |                                                                                                    |                |                                               |                         |               | Cancel Sav                            | e |

| Form Navigation                                            | Transfer Details                                                                                                    |  |  |  |
|------------------------------------------------------------|----------------------------------------------------------------------------------------------------|--|--|--|
| 1. Form Information                                        | Transferring Organization<br>Anacapa Oil Corporation                                                                                                    |  |  |  |
| 2. Transferring Organization     3. Acquiring Organization | Acquiring Organization<br>Andrew L. Newkirk                                                                                                    |  |  |  |
| 4. Transfer Details                                        | Date Of Acquisition *                                                                                                    |  |  |  |
| 5. Well EDD                                                | 02/21/2018                                                                                                    |  |  |  |
| 6. Well Association                                        | Date Of Operation *                                                                                                    |  |  |  |
| 7. Facility EDD                                            | DOGGR recommends the effective date of operations transfer occur on the 1st of the month. Operators must<br>report Production and Injection volumes in full-month increments. If the effective date of operations is not on                |  |  |  |
| 8. Facility Association                                    | the 1st of the month, the Transferring Operator will be responsible for reporting production and injection<br>volumes for the entire month, with the Acquiring Operator's reporting responsibility beginning the 1st of the<br>next month. |  |  |  |
| 9. Document Upload                                         | 02/21/2018                                                                                                    |  |  |  |
| 10. Form Submit                                            | Type Of Transfer*                                                                                                    |  |  |  |
| 11. Confirmation                                           | <b></b>                                                                                                    |  |  |  |
| 12. Review Comments                                        | Legal Description                                                                                                    |  |  |  |
| 13. Review                                                 |                                                                                                    |  |  |  |
|                                                            | All comments are discoverable records, open to public review.                                                                                                    |  |  |  |
|                                                            |                                                                                                    |  |  |  |
| В                                                          | Jack Next Save                                                                                                    |  |  |  |
|                                                            |                                                                                                    |  |  |  |

| Step | Action                                                          | Required Fields |
|------|-----------------------------------------------------------------|-----------------|
| 1.   | Section 2: Transferring Organization - Review and Click 'Next'. |                 |
|      | a. Optional: Add a contact                                      |                 |
| 2.   | Section 3: Acquiring Organization - Review and Click 'Next'.    |                 |
|      | a. Optional: Add a contact                                      |                 |

| Step | Action                                                                              |                                                             | Required Fields                                              |
|------|-------------------------------------------------------------------------------------|-------------------------------------------------------------|--------------------------------------------------------------|
| 3.   | Section 4: Transfer Details –<br>Type of Transfer, and Legal D<br>Type Of Transfer* | Set Date of Acquisition, Date of Operation,<br>Description. | Date of Acquisition<br>Date of Operation<br>Type of Transfer |
|      | Gift<br>Inheritance<br>Legal Action<br>Other<br>Sale                                |                                                             |                                                              |
| 4.   | Click Next                                                                          |                                                             |                                                              |

| E Form Navigation            | Well I        | EDD                                                                                                    |
|------------------------------|---------------|----------------------------------------------------------------------------------------------------|
| 1. Form Information          | You<br>like t | have the option of using a file to input data on this form. If you would * Indicates required field<br>o do so, select "Yes" below. |
| 2. Transferring Organization |               |                                                                                                    |
| 3. Acquiring Organization    | ● Ye          | ou wish to submit Transfer Assets data using an Electronic Data Deliverable (EDD) template? *                                       |
| 4. Transfer Details          |               |                                                                                                    |
| 5. Well EDD                  | Step          | 1: Download the EDD template.                                                                                                    |
| 6. Well Association          | Step          | 2: Fill out all fields in the template.                                                                                             |
| 7. Facility EDD              | Step          | 3: Upload the completed EDD.                                                                                                    |
| 8. Facility Association      |               | Browse                                                                                                    |
| 9. Document Upload           | CI            | ick Next to upload EDD. See template for specific instructions on filling out the fields.                                           |
| 10. Form Submit              | No            | te: Your EDD may take some time to populate in this form. If you would like to return later, you can save                           |
| 11. Confirmation             | an            | a close, then visit the Forms in Progress section of your landing page to resume editing this form.                                 |
| 12. Review Comments          |               |                                                                                                    |
| 13. Review                   | Back          | Next Save                                                                                                    |

| Step | Action                                                                                      | Required Fields |
|------|---------------------------------------------------------------------------------------------|-----------------|
| 1.   | Section 5: Well EDD – Select Yes or No to submit Electonic Data Deliverable (EDD) template. | Yes or No       |
|      | a. Clicking Yes displays instructions to download the template.                             |                 |
| 2.   | Click Next                                                                                  |                 |

| E Form Navigation            | Θ | Well Ass | ociation                                |                                      |                                       |                                      |                                      |                                |            |
|------------------------------|---|----------|-----------------------------------------|--------------------------------------|---------------------------------------|--------------------------------------|--------------------------------------|--------------------------------|------------|
| 1. Form Information          |   | Pleas    | e use grids and a<br>ciated Wells grid, | rrow buttons to<br>then click Actior | select Wells to i<br>ns > Associate B | nclude in the tra<br>ond to add a Bo | nsfer. Use check<br>and No. to Wells | kboxes in the<br>requiring a E | e<br>Bond. |
| 2. Transferring Organization | × | Se       | ect Wells                               |                                      |                                       |                                      |                                      |                                | ð          |
| 3. Acquiring Organization    | × |          |                                         |                                      | ▼ Advanc                              |                                      | Search                               |                                | ) <b>T</b> |
| 4 Transfer Details           |   |          | API                                     | Well Desi                            | CurrentTy                             | CurrentSt                            | Lease Name                           | Field                          |            |
|                              | • |          | 0401320081                              | Souza 1                              | GAS                                   | Plugged                              | Souza                                | Any Field                      |            |
| 5. Well EDD                  | ✓ |          | 0402120061                              | Rehse 1                              | GAS                                   | Plugged                              | Rehse                                | Any Field                      |            |
| 6. Well Association          |   |          | 0409520249                              | Bulkley 1                            | GAS                                   | Plugged                              | Bulkley                              | Any Field                      |            |

|   |                | <b>T</b> Ad                                                                                                    | dvanced Filter                    | ing Action               | s 🗸 Search                   | 1            | \$        |
|---|----------------|----------------------------------------------------------------------------------------------------|-----------------------------------|--------------------------|------------------------------|--------------|-----------|
|   | API            | Well De                                                                                                    | Current                           | Current                  | Lease N                      | NewBon       | Field     |
|   | 04101200<br>95 | Vierra et al<br>1                                                                                                    | GAS                               | Plugged                  | Vierra et al                 |              | Any Field |
|   | 04101201<br>00 | Buttes-<br>Epperson<br>et al 1                                                                                                    | GAS                               | Plugged                  | Buttes-<br>Epperson<br>et al |              | Any Field |
|   |                |                                                                                                    |                                   |                          |                              |              |           |
|   | 89             | Selectt whic<br>Please Sele                                                                                                    | h Bond to as                      | sociate with I           | newly-acquire                | ed Well(s)*  | -ieid     |
|   | 89             | Selectt whic<br>Please Sel                                                                                                    | h Bond to as                      | sociate with ।<br>▼<br>् | newly-acquire                | ed Well(s)*  | -iela     |
|   | 89             | Selectt whic<br>Please Sele<br>Please Sele<br>0530000173                                                                                                    | h Bond to as<br>ect               | sociate with ।<br>र<br>् | newly-acquire                | ed Well(s)*  | e         |
|   | 89             | Selectt whic<br>Please Sele<br>Please Sele<br>0530000175<br>701024                                                                                                    | h Bond to as<br>ect<br>ect<br>524 | sociate with r           | newly-acquire<br>Ca          | ed Well(s) * | e C       |
| × | 89             | Selectt whic<br>Please Sele<br>Disage Sele<br>Disag | h Bond to as<br>ect<br>cct<br>524 | sociate with r           | newly-acquire<br>Ca          | ed Well(s) * | e         |

| Step | Action                                                                                                    | <b>Required Fields</b> |
|------|----------------------------------------------------------------------------------------------------|------------------------|
| 1.   | Section 6: Well Association – Select well(s) to associate with transfer.<br>Use the up/down arrow in between boxes to move wells.<br>User can associate a bond with the transfer at this time. If no bond<br>exists User will go to sub-process Create and Review Bond |                        |
| 2.   | Associate Bond – Select well(s) to associate bond on lower half of grid                                                                                                    |                        |
| 3.   | Select Actions, then Add Bond Association                                                                                                    |                        |
| 4.   | Select Bond                                                                                                    |                        |

| Step | Action     | <b>Required Fields</b> |
|------|------------|------------------------|
| 5.   | Click Save |                        |

| Form Navigation              | θ | Facility EDD                                                                                                    |
|------------------------------|---|----------------------------------------------------------------------------------------------------|
| 1. Form Information          |   | You have the option of using a file to input data on this form. If you would<br>like to do so, select "Yes" below. |
| 2. Transferring Organization | ~ |                                                                                                    |
| 3. Acquiring Organization    | * | Do you wish to submit iransfer Assets data using an Electronic Data Deliverable (EDD) template? ^                  |
| 4. Transfer Details          | * |                                                                                                    |
| 5. Well EDD                  | * |                                                                                                    |
| 6. Well Association          | ~ | Back Next Save                                                                                                    |

| Step | Action                                                                                                  | Required Fields |
|------|----------------------------------------------------------------------------------------------------|-----------------|
| 1.   | <b>Section 7</b> : Facility EDD – Select Yes or No to submit Electonic Data Deliverable (EDD) template. | Yes or No       |
|      | b. Clicking Yes displays instructions to download the template.                                         |                 |
| 2.   | Click Next                                                                                              |                 |

| Form Navigation                                      | • Facility A                 | Association                                                           |                                             |                                                        |                                         |                                             |
|------------------------------------------------------|------------------------------|-----------------------------------------------------------------------|---------------------------------------------|--------------------------------------------------------|-----------------------------------------|---------------------------------------------|
| 1. Form Information     2. Transferring Organization | Pleas<br>Asso<br>Bond<br>Sel | se use grids and ar<br>ciated Facilities gri<br>I.<br>lect Facilities | row buttons to sele<br>d, then click Action | ct Facilities to include in<br>s > Associate Bond to a | the transfer. Use<br>dd a Bond No. to I | checkboxes in the<br>Facilities requiring a |
| 3. Acquiring Organization                            |                              |                                                                       |                                             | ▼ Advanced Filtering                                   | Search                                  | \$                                          |
| 4. Transfer Details                                  |                              | Facility ID                                                           | Туре                                        | SubType                                                | FacilityName                            | PLSS                                        |
| 5. Well EDD 🗸                                        |                              |                                                                       |                                             |                                                        |                                         |                                             |
| 6. Well Association                                  |                              |                                                                       |                                             |                                                        |                                         |                                             |
| 7. Facility EDD 🗸                                    |                              |                                                                       |                                             |                                                        |                                         |                                             |
| 8. Facility Association                              |                              |                                                                       |                                             |                                                        |                                         |                                             |

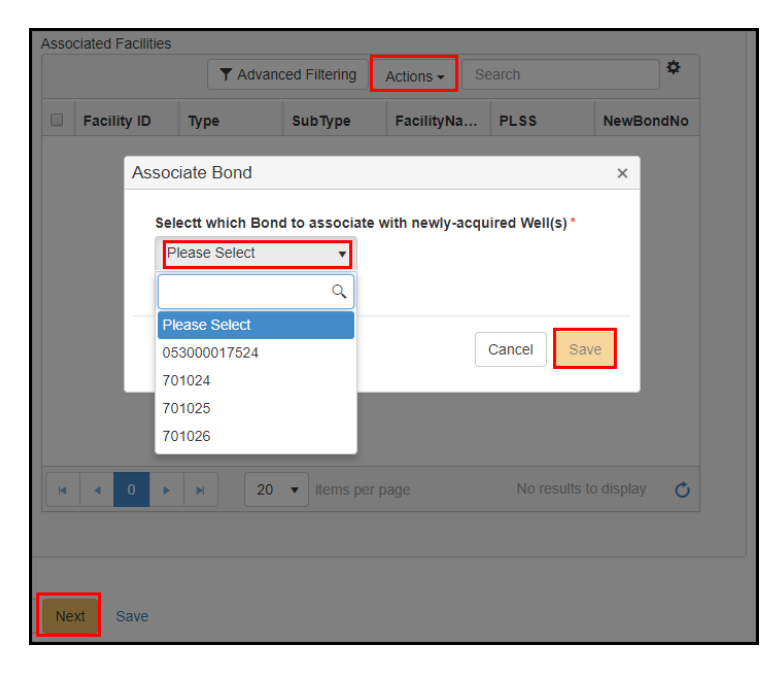

| Step | Action                                                                                                    | <b>Required Fields</b> |
|------|----------------------------------------------------------------------------------------------------|------------------------|
| 1.   | Section 8: Facility Association – Select Facility to associate with transfer. Use the up/down arrow in between boxes to move facilities. |                        |
| 2.   | Associate Bond – Select facility to associate bond on lower half of grid                                                                 |                        |
| 3.   | Select Actions, then Add Bond Association                                                                                                |                        |
| 4.   | Select Bond                                                                                                    |                        |

| Step | Action     | <b>Required Fields</b> |
|------|------------|------------------------|
| 5.   | Click Next |                        |

| ocument Upload             |                 |               |                                |        |                 |                      |
|----------------------------|-----------------|---------------|--------------------------------|--------|-----------------|----------------------|
| Select docume<br>document. | nts to be uploa | ded, if appli | cable. Click Add New and       | comple | ete all require | d fields to upload a |
| Uploaded                   | Document        | s             |                                |        |                 |                      |
|                            |                 | Y Advan       | ced Filtering Actions -        | Se     | earch           | \$                   |
| Upload D                   | Uploade         | Туре          | Add New                        | ne     | Size            | Actions              |
|                            |                 |               | Export - Excel<br>Export - PDF |        |                 |                      |

| ocument Upload                     | ×                                       |
|------------------------------------|-----------------------------------------|
|                                    | * Indicates Required Field              |
| Opload New Document                | Associate Existing WellSTAR<br>Document |
| Internal Only                      | Confidentiality Requested               |
| Category                           |                                         |
| Production                         | Ψ                                       |
| Type *                             |                                         |
|                                    | •                                       |
| Relevant Date *                    | θ                                       |
|                                    | Ť.                                      |
| Description *                      | '                                       |
| All comments are discoverable reco | ords, open to public review.            |
| Filename *                         | θ                                       |
| Browse                             |                                         |
|                                    |                                         |
|                                    |                                         |
|                                    | Cancel Upload                           |

| 1.       Section 9: Document Upload: Upload previously scanned documents       IF Uploading:         a.       Click Actions – Add New       Type | Step | Action                                                                                                    | Required<br>Fields                                                |
|----------------------------------------------------------------------------------------------------|------|----------------------------------------------------------------------------------------------------|-------------------------------------------------------------------|
| b. Enter Type<br>Description<br>Filename<br>C. Enter Relevant Date<br>d. Enter Description<br>e. Browse for File to Upload<br>f. Click Upload    | 1.   | <ul> <li>Section 9: Document Upload: Upload previously scanned documents</li> <li>a. Click Actions – Add New</li> <li>b. Enter Type</li> <li>Imap</li> <li>Imap</li> <li>I</li></ul> | IF Uploading:<br>Type<br>Relevant Date<br>Description<br>Filename |

| Declaration - Transferring Organization                                                                                                    |  |  |  |
|----------------------------------------------------------------------------------------------------|--|--|--|
| Submitter                                                                                                    |  |  |  |
| by submitting this form, both the reindusting party and the acquiring party certury that the acquiring party<br>owns the mineral interest, holds a valid and effective lease, or holds a valid and effective operating contract,<br>giving the acquiring party the right to operate the well(s) and facilities identified herein.       |  |  |  |
| Declaration - Acquiring Organization                                                                                                    |  |  |  |
| Declaration - Acquiring Organization                                                                                                    |  |  |  |
| Submitter By submitting this form, both the relinquishing party and the acquiring party certify that the acquiring party owns the mineral interest, holds a valid and effective lease, or holds a valid and effective operating contract, giving the acquiring party the right to operate the well(s) and facilities identified herein. |  |  |  |
| I acknowledge the above statement.                                                                                                    |  |  |  |
| <ul> <li>I have entered all Bonds I wish to associate on Steps 6 and 8.</li> <li>*</li> </ul>                                                                                                    |  |  |  |
| Form Submit Preview                                                                                                    |  |  |  |
| Click the button below to preview your submission summary.<br>Preview Submission Summary                                                                                                    |  |  |  |
| Submit Save                                                                                                    |  |  |  |

| Step | Action                                                                                                    | Required<br>Fields |
|------|----------------------------------------------------------------------------------------------------|--------------------|
| 1.   | Section 10: Form Submit:                                                                                     |                    |
|      | a. Add any associated online forms.                                                                          |                    |
|      | b. Add any comments regarding this transfer, click Add Comment                                               |                    |
| 2.   | Declaration                                                                                                  |                    |
|      | Transferring Organization checks acknowledgement box.                                                        |                    |
|      | <ul> <li>The form can be saved so the acquiring Organization can submit their declaration.</li> </ul>        |                    |
|      | Acquiring Organization checks acknowledge box.                                                               |                    |
|      | <ul> <li>The form can be saved so the Transferring Organization can submit<br/>their declaration.</li> </ul> |                    |
|      | b. Check the box to associate all bonds with this transfer.                                                  |                    |

| Step | ep Action                                                                                                    |  |  |  |  |
|------|----------------------------------------------------------------------------------------------------|--|--|--|--|
|      | Note: Either Organization can enter the declaration first, then alert the second organization to enter their declaration.                                                                                                    |  |  |  |  |
| 3.   | Select the Preview Submission Summary to review the transfer.                                                                                                    |  |  |  |  |
| 4.   | Click Submit                                                                                                    |  |  |  |  |
| 5.   | Confirmation Message                                                                                                    |  |  |  |  |
|      | Confirmation                                                                                                    |  |  |  |  |
|      | Your form has been submitted successfully. You will be notified when a determination has been made.<br>Pursuant to PRC section 3270.1, a person acquiring a production facility shall submit a Spill Contingency Plan to the Division within 90 days of acquisition. |  |  |  |  |
|      | Notes:<br>WellSTAR creates tasks for District Offices and for Bond Administration.                                                                                                    |  |  |  |  |
| 6.   | Close page                                                                                                    |  |  |  |  |

#### 2.0 Monitor Transfer

#### 2.1 Key Points

• Monitor Transfer process is used when Internal Users in WellSTAR want to filter and export reports.

#### STEPS for Monitor Transfer

| Transfers |                                       |                           |            |                         |                 |                     | Help    |  |  |
|-----------|---------------------------------------|---------------------------|------------|-------------------------|-----------------|---------------------|---------|--|--|
|           | ▼ Advanced Filtering Actions - Search |                           |            |                         |                 |                     |         |  |  |
| ID ↓      | T. O. Code                            | Transferring Organization | A. O. Code | Acquiring Organization  | Transfer Assets | etermination Date + | Status  |  |  |
| <b>T</b>  | <b></b>                               | <b>T</b>                  | <b>T</b>   |                         | Export - Excel  | T                   | <b></b> |  |  |
| 1         | S0325                                 | Sacgasco, LLC             | N1223      | Andrew L. Newkirk       | Export - PDF    |                     | Pending |  |  |
| 3         | S0576                                 | Salt Creek Oil LLC        | N1223      | Andrew L. Newkirk       |                 | 11/21/2017          | Pending |  |  |
| 4         | E1100                                 | Elk Hills Power, LLC      | S0385      | Sacramento Valley, LLC  |                 | 12/14/2017          | Pending |  |  |
| 5         | A2500                                 | Anacapa Oil Corporation   | H5145      | Hollywood Park Land Cor | npany, LLC      | 12/18/2017          | Pending |  |  |

| Step | Action                                                                  | Required Fields |
|------|-------------------------------------------------------------------------|-----------------|
| 1.   | From Home page, Navigate to Explore Data                                |                 |
| 2.   | Select Transfers                                                        |                 |
| 3.   | In Search box, enter criteria desired (advanced filtering is optional). |                 |
| 4.   | Click the Actions button                                                |                 |
| 5.   | Select Export                                                           |                 |